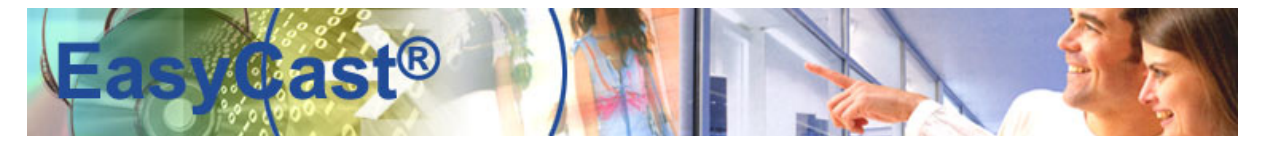

# PowerPointAddOn (optioneel) voor EasyCast®

#### Heel handig in combinatie met MyEasyChannel®

6-1 U dient voor het Brightsign systeem minimaal over PowerPoint versie 2007 op uw werkstation te beschikken of deze te installeren.
Binnen PowerPoint maken we gebruik van een export macro.
Deze macro moet eerst geïnstalleerd worden binnen PowerPoint.
Kopieer de folder <u>"PowerpointAddOn"</u> naar de installatiefolder van Microsoft Office.

#### 6-2 Open PowerPoint 2007

6-3 Click op de Office Button links boven van PowerPoint

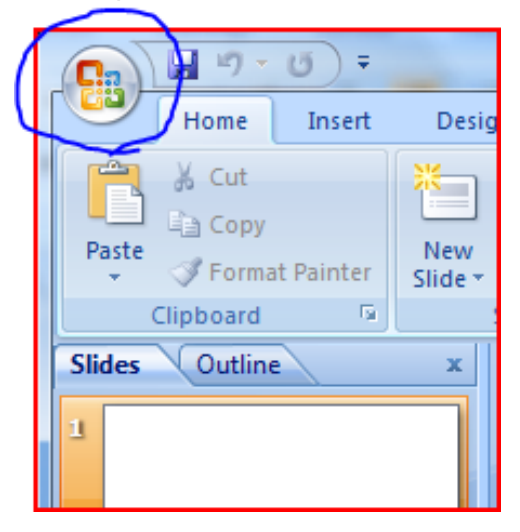

## 6-4 Click op de PowerPoint Options Button

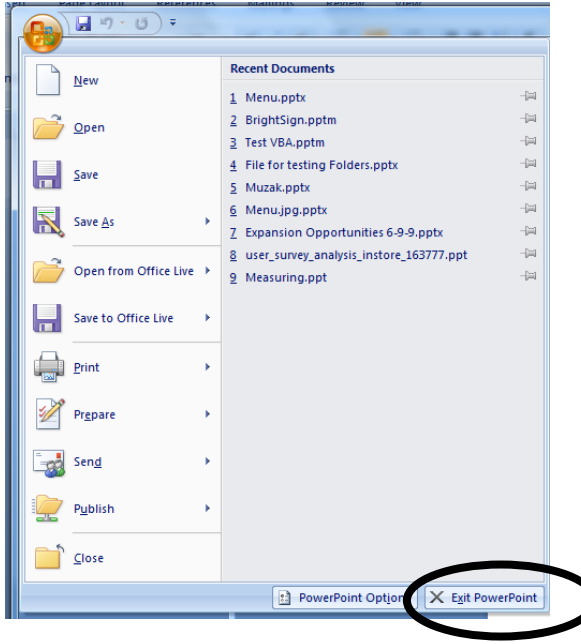

| 6-5 | Selecteer | Trust Center va | an de | linker   | kolom.    |
|-----|-----------|-----------------|-------|----------|-----------|
| 00  | 001001001 |                 |       | in in Or | NOIOI II. |

| Popular      | Change the most popular options in PowerPoint.                                                                            |
|--------------|----------------------------------------------------------------------------------------------------|
| Save         | Top options for working with PowerPoint                                                                                   |
| Advanced     | Show Mini Toolbar on selection ()                                                                                         |
| Customize    | Figure 1 - Show Diveloper tab in the Ribbon ①                                                                             |
| Add-Ins      | zworscheme: Blue 🔻                                                                                                    |
| Trust Center | ScreenTip style: Show feature descriptions in ScreenTips 🔹                                                                |
| Resources    | Personalize your copy of Microsoft Office                                                                                 |
|              | User name: Jeff Hastings<br>Initials: JH<br>Choose the languages you want to use with Microsoft Office: Language Settings |

# 6-6 Click op Trust Center Settings

| Help keep your documents safe and your computer secure and healthy.                                                                                                 |
|----------------------------------------------------------------------------------------------------|
| Protecting your privacy                                                                                                    |
| Microsoft cares about your privacy. For more information about how Microsoft Office PowerPoint helps to protect your<br>privacy, please see the privacy statements. |
| Show the Microsoft Office PowerPoint privacy statement                                                                                                    |
| Microsoft Office Online privacy statement                                                                                                    |
| Customer Experience Improvement Program                                                                                                    |
| Security & more                                                                                                    |
| Learn more about protecting your privacy and security from Microsoft Office Online.                                                                                 |
| Microsoft Windows Security Center                                                                                                    |
| Microsoft Trustworthy Computing                                                                                                    |
| Microsoft Office PowerPoint Trust Center                                                                                                    |
| The Trust Center contains security and privacy settings. These settings help keep your compute<br>secure. We recommend that you do not change these settings.       |
|                                                                                                    |

6-7 Selecteer Disable all macros with notification

| Trust Center                                                           |                                                                                                    |
|------------------------------------------------------------------------|----------------------------------------------------------------------------------------------------|
| Trusted Publishers<br>Trusted Locations<br>Add-ins<br>ActiveX Settings | Macro Settings For macros in documents not in a trusted location: Disable all macros without notification Disable all macros with notification Disable all macros except digitally signed macros |
| Message Bar<br>Privacy Options                                         | <u>Enable an inactos (not recommended, potentiany dangerous code can run)</u> <u>Developer Macro Settings</u> Trust access to the <u>V</u> BA project object model                               |

6-8 Click OK om het Trust Center te sluiten.

6-9 Selecteer Add-Ins van de linker kolom

| PowerPoint Options                               | and a set of the                                                                                                    |
|--------------------------------------------------|----------------------------------------------------------------------------------------------------|
| Popular                                          | Change the most popular options in PowerPoint.                                                                                                    |
| Save                                             | Top options for working with PowerPoint                                                                                                    |
| Advanced<br>Customize<br>Add-Ins<br>Trust Center | ✓ Show Mini Toolbar on selection ①         ✓ Enable Live Preview ①         □ Show Developer tab in the Ribbon ③         Color scheme:       Blue ▼         ScreenTip style:       Show feature descriptions in ScreenTips |
| Resources                                        | Personalize your copy of Microsoft Office                                                                                                    |
|                                                  | User name: Jeff Hastings<br>Initials: JH<br>Choose the languages you want to use with Microsoft Office: Language Settings                                                                                                 |

#### 6-10 Select PowerPoint Add-Ins van Manage Options

| н  | Customize    | Active Application Add-ins               |                                                 |                    |
|----|--------------|------------------------------------------|-------------------------------------------------|--------------------|
| 1  |              | Microsoft Office Live Add-in             | C:\ Files\Microsoft\Office Live\OLConnector.dll | COM Add-in         |
|    | Add-Ins      |                                          |                                                 |                    |
|    |              | Inactive Application Add-ins             |                                                 |                    |
|    | Trust Center | Custom XML Data                          | C:\Iles\Microsoft Office\Office12\OFFRHD.DLL    | Document Inspector |
|    |              | Invisible On-Slide Content               | C:\iles\Microsoft Office\Office12\OFFRHD.DLL    | Document Inspector |
| U. | Resources    | Off-Slide Content                        | C:\iles\Microsoft Office\Office12\OFFRHD.DLL    | Document Inspector |
|    |              | Presentation Notes                       | C:\iles\Microsoft Office\Office12\OFFRHD.DLL    | Document Inspector |
|    |              |                                          |                                                 |                    |
| 1  |              | Document Related Add-ins                 |                                                 |                    |
|    |              | No Document Related Add-ins              |                                                 |                    |
| 1  |              | Disabled Application Add-ins             |                                                 |                    |
| 1  |              | No Disabled Application Add-ins          |                                                 |                    |
| L  |              |                                          |                                                 |                    |
|    |              |                                          |                                                 |                    |
|    |              |                                          |                                                 |                    |
| 1  |              |                                          |                                                 |                    |
|    |              |                                          |                                                 |                    |
|    |              |                                          |                                                 |                    |
|    |              |                                          |                                                 |                    |
|    |              |                                          |                                                 |                    |
|    |              |                                          |                                                 |                    |
| L  |              | Add-in: Microsoft Office Live Add-in     |                                                 |                    |
|    |              | Publisher: Microsoft                     |                                                 |                    |
|    |              | Location: Program Eiles\Microsoft\Offi   | ice Live\Que_pnector.dll                        |                    |
| I  |              |                                          |                                                 |                    |
|    |              | Description Microsoft Office Live Add-in |                                                 |                    |
|    |              |                                          |                                                 |                    |
|    |              |                                          |                                                 |                    |
|    |              |                                          |                                                 |                    |
|    |              | Manage: COM Add-Ins                      |                                                 |                    |
|    |              | COM Add-ins                              |                                                 |                    |
|    |              | PowerPoint Add-ins                       |                                                 | OK Cancel          |
| l  |              | Smart Tags                               |                                                 |                    |
| ĥ  |              | Disabled Items                           |                                                 |                    |
|    |              |                                          |                                                 |                    |

6-11 Click op de Go Button

| Location:   | C:\Program Files\Microsoft\Office Live\OLConn |
|-------------|-----------------------------------------------|
| Descriptior | : Microsoft Office Live Add-in                |
|             |                                               |
| Manage: Po  | owerPoint Add-ins 🔻 🕒                         |
|             |                                               |
|             |                                               |

#### 6-12 Click op de Add New button

| Add-Ins                     | 8 x     | l  |
|-----------------------------|---------|----|
| A <u>v</u> ailable Add-Ins: |         |    |
|                             | Load    |    |
|                             | Unload  |    |
|                             | Add New |    |
|                             | Remove  | t  |
|                             | Close   |    |
|                             |         |    |
|                             |         | tl |
|                             |         |    |
|                             | ]       | l  |

6-13 Localiseer het BrightSign.ppam file, selecteer deze en click OK

| 🎍 Organize 👻 🏭 Views | ; 🔻 📑 New      | Folder            |         |                   |  |  |  |
|----------------------|----------------|-------------------|---------|-------------------|--|--|--|
| Favorite Links       | Name           | Date modified     | Туре    | Size              |  |  |  |
| 🕮 Recent Places      | 📲 BrightSigr   | 🔡 BrightSign.ppam |         |                   |  |  |  |
| Desktop              |                |                   |         |                   |  |  |  |
| Computer             |                |                   |         |                   |  |  |  |
| Documents            |                |                   |         |                   |  |  |  |
| Pictures             |                |                   |         |                   |  |  |  |
| 🚯 Music              |                |                   |         |                   |  |  |  |
| Recently Changed     |                |                   |         |                   |  |  |  |
| Searches             |                |                   |         |                   |  |  |  |
| 📔 Public             |                |                   |         |                   |  |  |  |
| Folders ^            |                |                   |         |                   |  |  |  |
| File name            | BrightSign.ppa | m                 | •       | PowerPoint Add-li |  |  |  |
|                      |                |                   | Tools 🔻 | ОК  ▼             |  |  |  |

6-14Selecteer *Enable Macros* – dit is de enige juiste manier, om de BrightSign module te activeen.

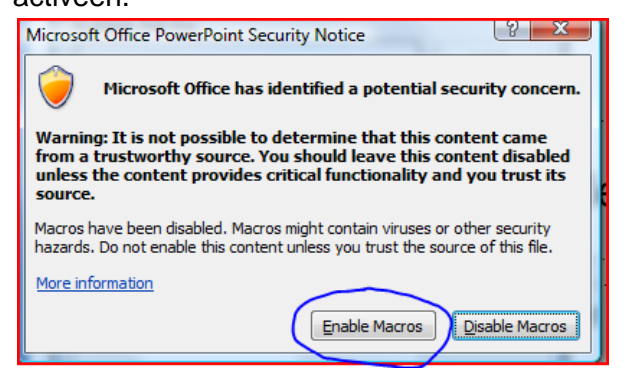

6-15 Selecteer Close (u ziet de BrightSign add-in module in de lijst)

| Add-Ins             | 8 X     |
|---------------------|---------|
| Available Add-Ins;  |         |
| <b>I</b> BrightSign | Load    |
|                     | Unload  |
|                     | Add New |
|                     | Remove  |
|                     | Close   |
|                     |         |
|                     |         |
|                     |         |
|                     |         |

U ziet nu een nieuwe tab in de PowerPoint info balk, genaamd "Add Ins"

| <b>C</b> ) | <b>-</b> 9 -             | € ق       |                  |                |                  |        |      | Pr | esentati | ion1 - | Mic |
|------------|--------------------------|-----------|------------------|----------------|------------------|--------|------|----|----------|--------|-----|
|            | Home                     | Insert    | Design           | Animations     | Slide Show       | Review | View | Ac | ld-Ins   | )      |     |
| Paste      | K Cut<br>Copy<br>√ Forma | t Painter | New<br>Slide - P | eset<br>Belete | I <u>U</u> abe S | × A A  |      |    |          |        |     |
|            | Clipboard                | G.        | Slides           |                | Font             |        | Ga ( |    |          |        | Par |
| Slides     | Outline                  | •         | x                |                |                  | -      |      |    |          |        |     |

## 6-16 Click op de Add-Ins tab

U ziet twee nieuwe buttons "BrightSign Set Image Size" en "BrightSign Export"

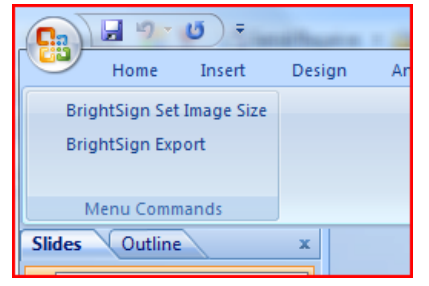

6-17 Click op "*BrightSign Set Image Size*" om de PowerPoint presentatie aan te passen aan de resolutie van uw beeldschermmaat of "Zone" in uw BrightSign project.

| Enter Width and Height of Picture |        |  |  |  |  |
|-----------------------------------|--------|--|--|--|--|
| Width:                            | Pixels |  |  |  |  |
| Height:<br>768                    | Pixels |  |  |  |  |
| Ōĸ                                | Cancel |  |  |  |  |

Bepaal de maat van de slides en klik "OK"

#### 7 Gebruik van PowerPointAddOn (optioneel)

7-1 Maak een nieuw project in BrightAuthor en bepaal de maat van uw "presentatie zone". Voor de invulling van de playlist gebruiken we de slides uit een PowerPoint presentatie. De maat van de slides van uw Powerpoint presentatie moeten daarom gelijk zijn aan de maat van de "Zone" waarin ze gebruikt worden.

#### 7-2 Aanpassen van de export maat van de slides in PowerPoint

Open uw Powerpoint presentatie.

Click op de Add-Ins tab

U ziet twee buttons "BrightSign Set Image Size" en "BrightSign Export"

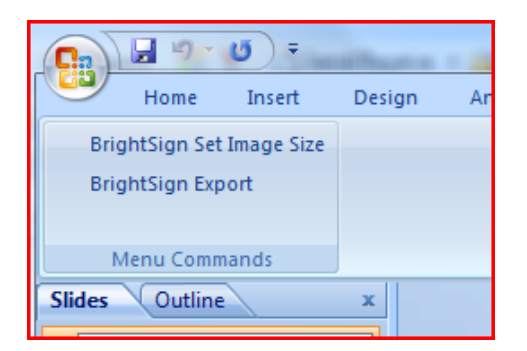

Click op "*BrightSign Set Image Size*" om de PowerPoint presentatie aan te passen aan de resolutie van de "Zone" in uw BrightSign project.

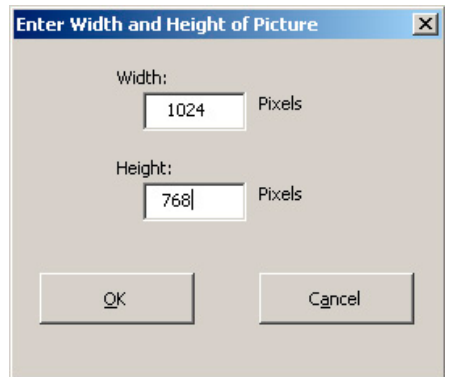

Bepaal de maat van de slides en klik "OK"

7-3 Maak de gewenste aanpassingen op de beschikbare slides en klik op "Opslaan".

Let op:

De nummering van de slides zijn **uniek** en worden exact zo in BrighAuthor gebruikt. Bij verandering van de nummering in PowerPoint treden er ook veranderingen in de Playlist op.

Wilt u extra slides maken, doe dat dan altijd na de laatste bestaande slide.

De uiteindelijk de speelvolgorde bepaalt u in BrightAuthor.

Klik vervolgens op de tab "Invoegtoepassingen" en klik op "BrightSign Export".

De "Slides" worden geëxporteerd naar dezelfde map waar ook de Powerpoint presentatie zich bevindt.

Het export window kan er als volgt uitzien maar is afhankelijk van uw locale opslag en mapstructuur:

| Select Folder to Exp            | oort Slides:      |   |         |       | ? ×  |
|---------------------------------|-------------------|---|---------|-------|------|
| Zoe <u>k</u> en in:             | Content           | - | (d) = 🚺 | × 🖆   | -    |
| Onlangs<br>geopend              |                   |   |         |       |      |
| Bureaublad                      |                   |   |         |       |      |
| Alijn<br>documenten             |                   |   |         |       |      |
| 😼 Deze computer                 |                   |   |         |       |      |
| Service Mijn<br>Netwerklocaties |                   |   |         |       |      |
|                                 |                   |   |         |       |      |
|                                 |                   |   |         |       |      |
|                                 |                   |   |         |       |      |
|                                 |                   |   |         |       |      |
|                                 |                   |   |         |       |      |
|                                 |                   |   |         |       |      |
|                                 | Map <u>n</u> aam: |   | •       |       |      |
|                                 |                   |   |         |       |      |
| Ext <u>r</u> a •                |                   |   | ОК      | Annuk | eren |

Klik op OK

De nieuwe "Slides" worden nu opgeslagen. Sluit PowerPoint!